# 映美打印机网络接口设置教程

一、连接打印机:打开打印机电源,接上已连接局域网的网线,观察网口LED 指示灯,确认已正常连接。

| 橙黄色 LED | 绿色 LED | 说明   |
|---------|--------|------|
| 亮       | 闪      | 正常连接 |
| 灭       | 灭      | 未连接  |

### 二、设置打印机 IP 地址:

**1. 运行NetFinder**: 在与打印机在同一局域网上的PC上, 双击运行随机光盘中NetFinder.exe 软件, 如果光盘无法使用请在映美官网(<u>http://www.jolimark.com/service/down.php</u>)下载"网络打印机置 工具"后解压运行,软件界面如下:

 搜索打印机:点击"搜索"按钮,自动开始搜索并显示状态,如果找到打印机则在主界面列出。进度 条显示倒计时(共10秒),搜索动作会随倒计时结束而结束。如果确定连接正常还搜索不到打印 机,请暂时关掉防火墙操作。

|                                                    | -                                        |
|----------------------------------------------------|------------------------------------------|
|                                                    |                                          |
|                                                    |                                          |
| 剩余日秒                                               |                                          |
| <ul> <li>□ 循环定时</li> <li>☑ 搜索完成后自动关闭本窗口</li> </ul> |                                          |
| 终止                                                 | Ê                                        |
|                                                    | 刺会 8 秒<br>- 値不変対<br>✓ 捜索完成后日动关何本窗口<br>笑止 |

#### 3. 设置打印机IP地址:

在搜索结果的界面会列出的打印机信息,左一列分别是型号、描述,右一列分别是**IP** 地址、**MAC** 地址。其中IP地址后面注有分配方式(动态/静态),若网络中接入了多台网络接口打印机,这里会显示多台机器的信息,请点击需要设置的机器进行操作。

(1)选中需要修改地址的打印机信息,点击"修改IP"按钮,对打印机IP地址进行设置。

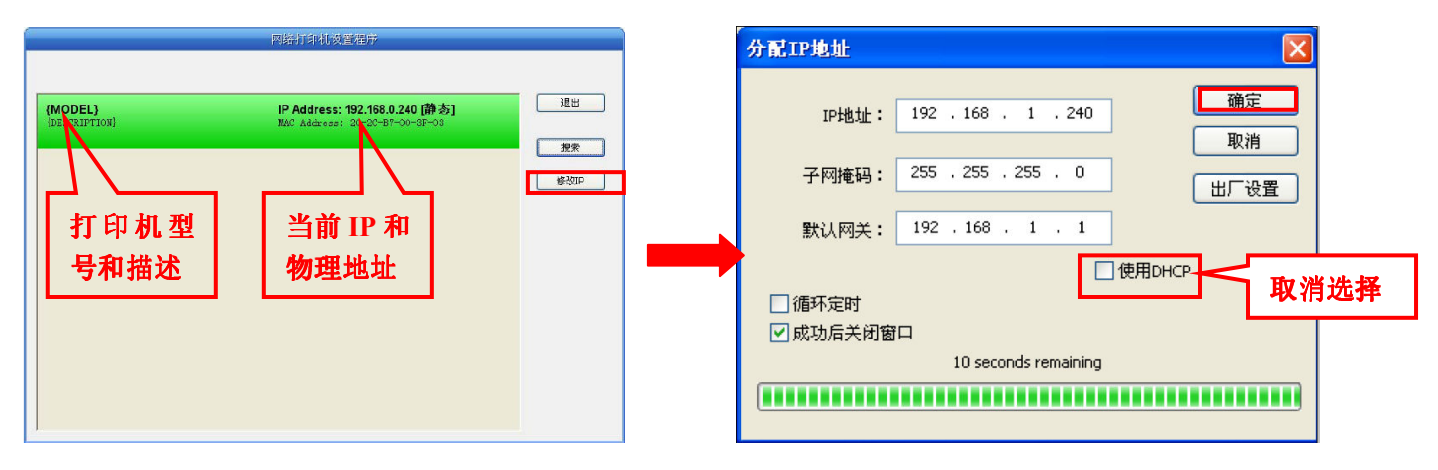

**说明:**为方便首次搜索和设置打印机IP 地址,出厂默认设置为DHCP方式,即动态分配IP 地址。在实际使用中建议把打印机设置为使用静态IP,这样可以减少开机初始化网络接口的时间,并且可以避开IP 冲突。

打印机IP 地址的网络段部分(前面三个数)及子网掩码必须与将要连接打印机的电脑设置相同。

例如电脑的IP信息为: IP 地址: 192.168.1. 100 子网掩码: 255.255.255.0 默认网关: 192.168.1.1

则打印机的IP信息应设置为: IP 地址: 192.168.1. x (x=2~254 并且要避开已占用IP) 子网掩码: 255.255.255.0 (与电脑相同) 默认网关: 192.168.1.1 (与电脑相同)

#### 电脑 IP 地址信息请咨询网络管理员或者按以下方式查看

**方式一: windowsXP系统:**打开电脑的"控制面板"→→\*"网络连接",在"本地连接"图标上 上点鼠标右键 → "状态"→→\*"支持"(如下图)

| ➡ 本地连接 状态                                                                                                    | ? 🗙                                                          |            |
|----------------------------------------------------------------------------------------------------|--------------------------------------------------------------|------------|
| 常规 支持                                                                                                    |                                                              |            |
| 常规       又持         连接状态       地址类型:         IP       地址:         子网掩码:       默认网关:         詳细信息(0)          Windows 没有检测到此连接的问题。如身<br>您无法连接,请单击"修复"。 | <u>手动配置</u><br>192.168.1.100<br>255.255.255.0<br>192.168.1.1 | 电脑 IP 地址信息 |
|                                                                                                    | 关闭(C)                                                        |            |

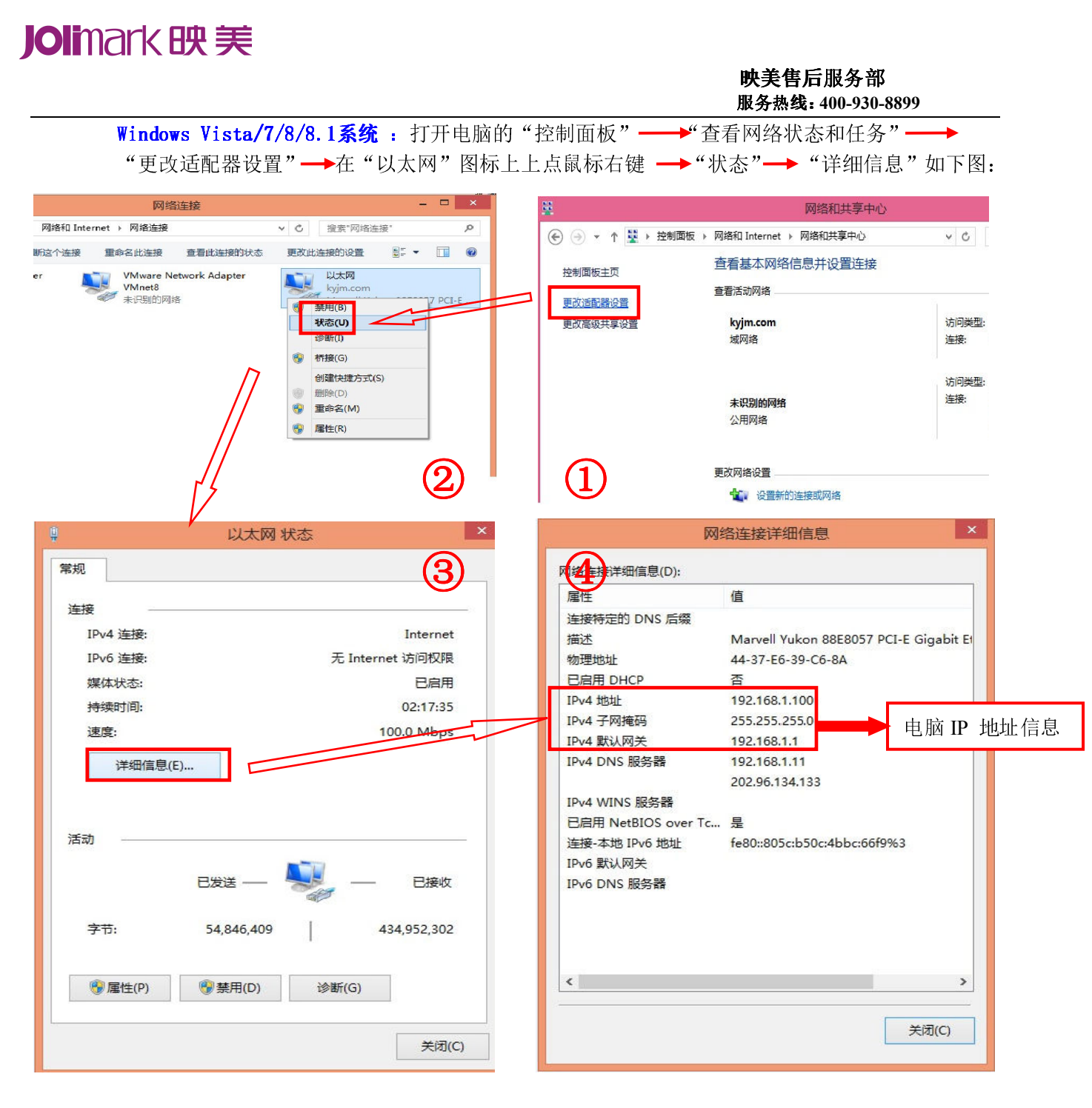

#### 方式二: WindowsXP/Vista/7/8/8.1系统:

在键盘上按组合键 WIN + R 打开"运行"对话框(WIN 键为左下角 "Ctrl" 和 "Alt"之 间那个按键),输入"cmd",点确定进入黑色提示符界面,如下图:

| 运行                   | ? 🛛               |
|----------------------|-------------------|
| →                    | 【档或 Internet 资源的名 |
| :《二》 称,Windows 将为您打3 | f2.               |
| 打开 @: 💴              | ×                 |
|                      |                   |
| 确定                   | 取消 浏览 @)          |

在提示符界面输入"ipconfig"命令并按回车键查看IP 信息,如下图:

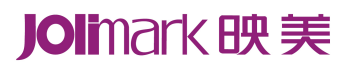

**映美售**后服务部 服务热线:400-930-8899

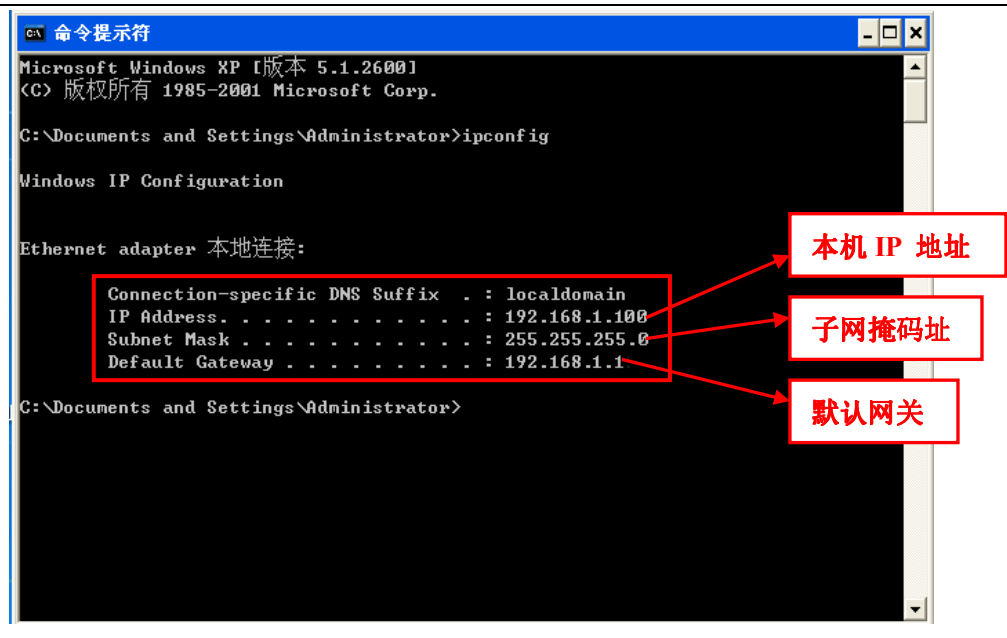

windowsXP 系统运行结果

| <u>011</u>                         | C:\windows\system32\cmd.exe                     |   | ×    |
|------------------------------------|-------------------------------------------------|---|------|
| Microsoft Windo<br>(c) 2013 Micros | ows [版本 6.3.9600]<br>soft Corporation。保留所有权利。   |   | ^    |
| C:\Users\Users)<br>Vindows IP      | >ipconfig<br>Ĩ                                  |   |      |
| 以太网适配器 以                           | -<br>人太网=                                       |   |      |
| 连接特定的 I<br>本地链接 IP                 | DNS 后缀 :<br>p6 地址 : fe80::805c:b50c:4bbc:66f9x3 |   |      |
| IPv4 地址 ·<br>子网掩码 ·<br>默认网关. ·     |                                                 | 本 | 机IP信 |
|                                    |                                                 |   | ¥    |

#### Windows Vista/7/8/8.1 系统运行结果

(2) 在根据参考电脑信息设置好打印机的IP 信息后,点击"确定",并重新启动打印机,在主界面 再次点击"搜索"以核对更新后的打印机信息,无误后点"退出",如图:

| 分配IP地址                                                        | 网络帕耳帕茨雷德分                                                                                                    |
|---------------------------------------------------------------|----------------------------------------------------------------------------------------------------|
| IP地址: 192 . 168 . 1 . 240 0 0 0 0 0 0 0 0 0 0 0 0 0 0 0 0 0 0 | (MODEL) IP Address: 192.168.1.240 (節态)<br>RESOLIFTION) XaO Address: 20-20-37:00-00:03<br>建士<br>建士<br>建士<br>建士<br>建士<br>建士 |
| 子网掩码: 255,255,255,0 出厂设置                                      | 415-56                                                                                                    |
| 默认网关: 192 , 168 , 1 , 1 □ □ 使用DHCP                            |                                                                                                    |
| <ul> <li>□ 循环定时</li> <li>☑ 成功后关闭窗口</li> </ul>                 |                                                                                                    |
| 10 seconds remaining                                          |                                                                                                    |

4.记录打印机的IP 地址:记录以上设置的打印机的IP 地址,此IP 地址将在后面添加IP打印端口时使用。

# Jolimark映美

#### **映美售**后服务部 服务热线: 400-930-8899

 三. 安装打印机驱动程序: 可参考以下链接的视频教程安装打印机驱动程序 windowsXP 系统: <u>http://www.jolimark.com/service/faq\_view.php?id=123</u> windows7/vista 系统: <u>http://www.jolimark.com/service/faq\_view.php?id=124</u> windows8/8.1 系统: <u>http://www.jolimark.com/service/faq\_view.php?id=135</u>

## 四. 添加 IP 打印端口:

1. 打开电脑的"控制面板"→"打印机和传真"(或"(查看)设备和打印机") → 右击打印机图标,选择"属性"(或"打印机属性"),如下图:

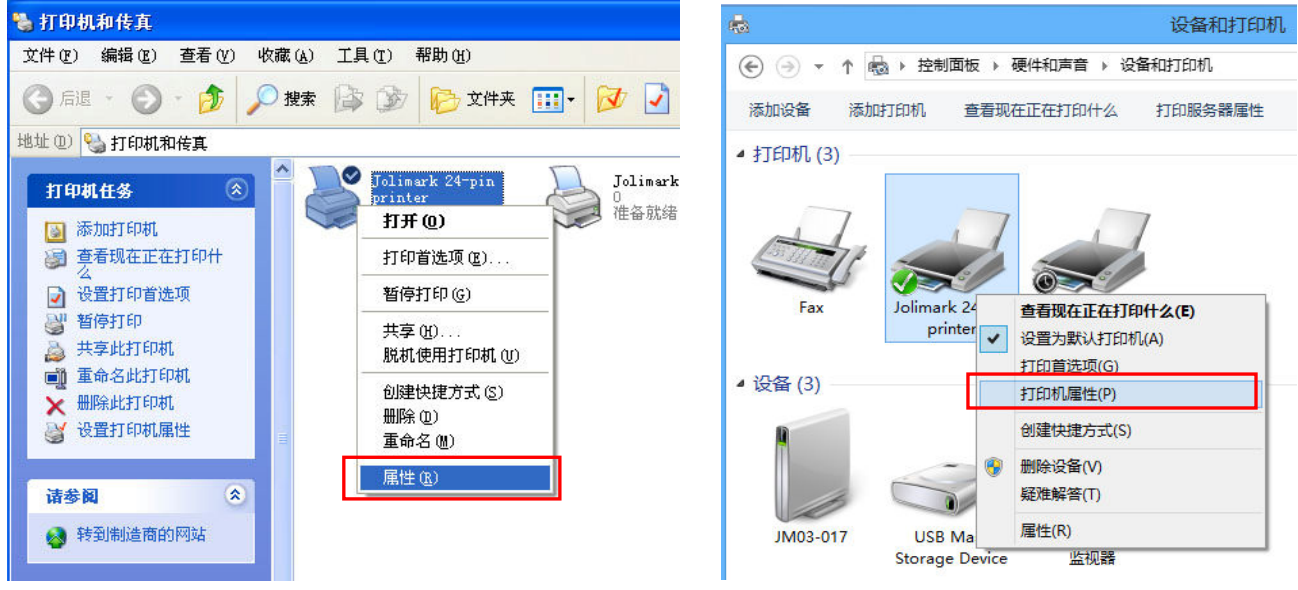

适用于 WINDOWS 2000/XP/Vista

适用于 WINDOWS 7/8/8.1

2. 点击"端口",然后点"添加端口" → "Standard TCP/IP Port" → "新端口",如下图:

| -                | Jolimark 24-p          | in printer 属性 | ×     | 8 | 20     | Joima          | irk 24-pin pri  | mer 唐庄       |         |    |
|------------------|------------------------|---------------|-------|---|--------|----------------|-----------------|--------------|---------|----|
| 安全               | 设备设置                   | 🗘 打印          | 机参数设置 |   | 安全     | ì              | 设备设置            | 🗘 🛱          | 机参数设置   |    |
| 常规               | 共享 端口                  | 高级            | 颜色管理  |   | 常规     | 共享             | 二世              | 高级           | 颜色管理    |    |
|                  | Jolimark 24-pin printe |               |       |   | Jo     | olimark 24-pin | printer         |              |         |    |
| 位置(L):<br>注释(C): |                        |               |       |   | 打印到下列辦 | 汩。 文档将打印       | 〕到第一个检查到的       | 的可用端口(P)。    |         |    |
|                  |                        |               |       |   | 端口     | 描述             | 打印机             | l            | ^       |    |
|                  |                        |               |       |   | LPT3:  | 打印机端口          |                 |              |         |    |
| 刑县(0)•           | Iolimark 24-pin printe | .r            |       |   |        | 串行端口           |                 |              |         |    |
|                  | Joinnark 24 pin printe | •             | N     |   |        | 串行端山<br>卑行端口   |                 |              |         |    |
| 彩色: 否            |                        | 可用纸张:         |       |   |        | 甲1〕56日<br>串行端日 |                 |              |         |    |
| 双面: 否            |                        | A4            | ^     |   | FILE:  | 打印到文件          |                 |              |         |    |
| 装订: 否            |                        |               |       |   | D PORT | 本地端口           | Micro           | soft XPS Doc | ument W |    |
| 速度: 未知           | I                      |               |       |   | N      |                |                 |              | •       |    |
| 最大分辨函            | 壑: 360 dpi             |               | ~     |   | 添加端    | ⊐(T)           | 删除端口(D)         | 配            | 置端口(C)  |    |
|                  |                        |               |       |   |        |                |                 |              |         |    |
|                  |                        |               |       |   |        |                |                 | 打印机          | 端口      | ×  |
|                  |                        |               |       |   |        | 可用的            | 端口뜿型(A):        |              |         |    |
|                  |                        |               |       |   |        | Local          | Port            | 1            |         |    |
|                  |                        |               |       |   |        | Stand          | lard TCP/IP Por | t            |         |    |
|                  |                        |               |       |   |        |                |                 |              |         |    |
|                  |                        |               |       |   |        | 新              | 端口类型(N)         |              | 新端口(P)  | 取消 |
|                  |                        |               |       |   |        |                |                 |              |         |    |

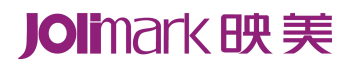

#### 映美售后服务部 服务热线: 400-930-8899

3. 点击"下一步",在"打印机名称或 IP 地址"输入前面给打印机设置的 IP 信息,然后点"下一步",选择"自定义",再点"下一步"→完成。如下图:

| 添加标准 TCP/IP 打印机端门向导                     | 添加标准 TCP/IP 打印机端口向导                                                       |
|-----------------------------------------|---------------------------------------------------------------------------|
| 欢迎使用添加标准 TCP/IP 打印机端口向导                 | <b>添加端口</b><br>你想为哪一设备添加端口?                                               |
| 该向导帮助你添加网络打印机的满口。                       | 输入打印机名或 IP 地址,以及设备的端口名。                                                   |
| 继续前,请确定:<br>1. 设备已打开。<br>2. 网络已连接并已配置好。 | 打印机名或 IP 地址(A): 192.168.1.240                                             |
|                                         | 端口名(P): 192.168.1.240                                                     |
|                                         |                                                                           |
|                                         |                                                                           |
| 单击"下一步"继续。                              |                                                                           |
| <上一步(B 下一步(N) >  [消]                    | 2 < 上一歩(B) 下一歩(N) > 取消                                                    |
| 添加标准 TCP/IP 打印机端口向导                     | 添加标准 TCP/IP 打印机端口向野                                                       |
| 正在完成添加标准 TCP/IP 打印机端口向导                 |                                                                           |
| 你选择了具有下面特性的端口。                          | 网络上没有找到设备。请确定:                                                            |
| SNMP: 否                                 | 1. 设备已打开。<br>2. 网络已连上。<br>3. 设备配置正确。                                      |
| 设备: 192.168.1.240                       | 4、前一贝上的地址上确。<br>如果你认为我们不可能,这份去别人,你们还知道,""百,你会你可能让我去应该人也在日,你说去             |
| 端口名: 192.168.1.240                      | 如来你认为地址不正确,得半年 エーダ 図内到エーツ,然后以上地址开在网络上941分一次接紧。<br>如果你认为地址是正确的,请选择下面的长备类型。 |
| 适配器类型:                                  | 设备类型                                                                      |
|                                         | ○标准(S) Generic Network Card ✓                                             |
|                                         | ● 自定义(C) 设置(E)                                                            |
| 安元成後四母,请早玉"元成"。                         |                                                                           |
| <上一步(B 完成 取消                            | <u>&lt; 主-歩(B</u> 下-歩(N) > 取消                                             |

4.回到打印机属性页面,点击"端口"选项,选择刚才添加的"IP\_\*.\*.\*"网络打印机端口,点击"应用",再点"常规",可以选择"打印测试页"进行测试打印。

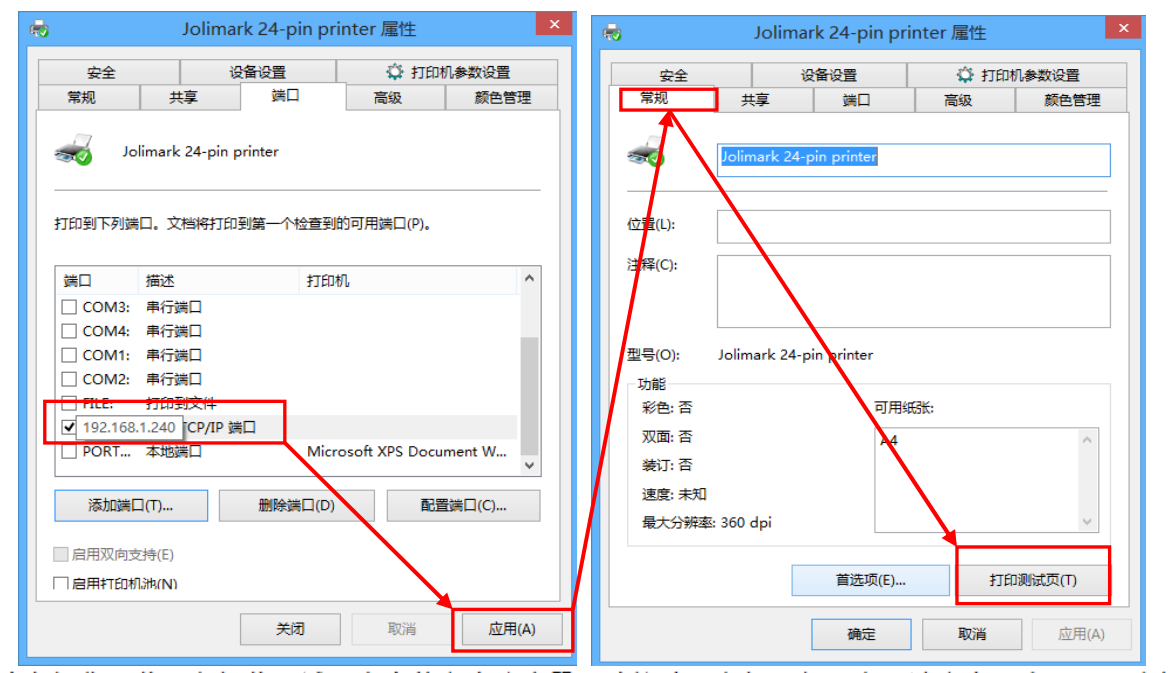

 五. 其它操作:若打印机若局域网内有其它电脑也需要连接此打印机进行打印,请参考以上三、四步操作 说明,安装打印机驱动和添加 IP 打印端口即可。
 (完)